# ETF Consensus Trader

How-To Guide

by Ed Downs

# **Trading Industry Group ETFs**

Like any stock chart, ETF charts can be traded with technical indicators.

HOWEVER,

- In any ETF, <u>some stocks are leading and</u> <u>some are lagging</u>.
- When a strong CONSENSUS emerges, the ETF will usually move in that direction for at least 2 to 10 bars, and runs are common!
- Other stocks that had not yet participated will typically follow the primary group direction.
- <u>We can use this behavior to gain a</u> <u>distinct trading advantage</u>.

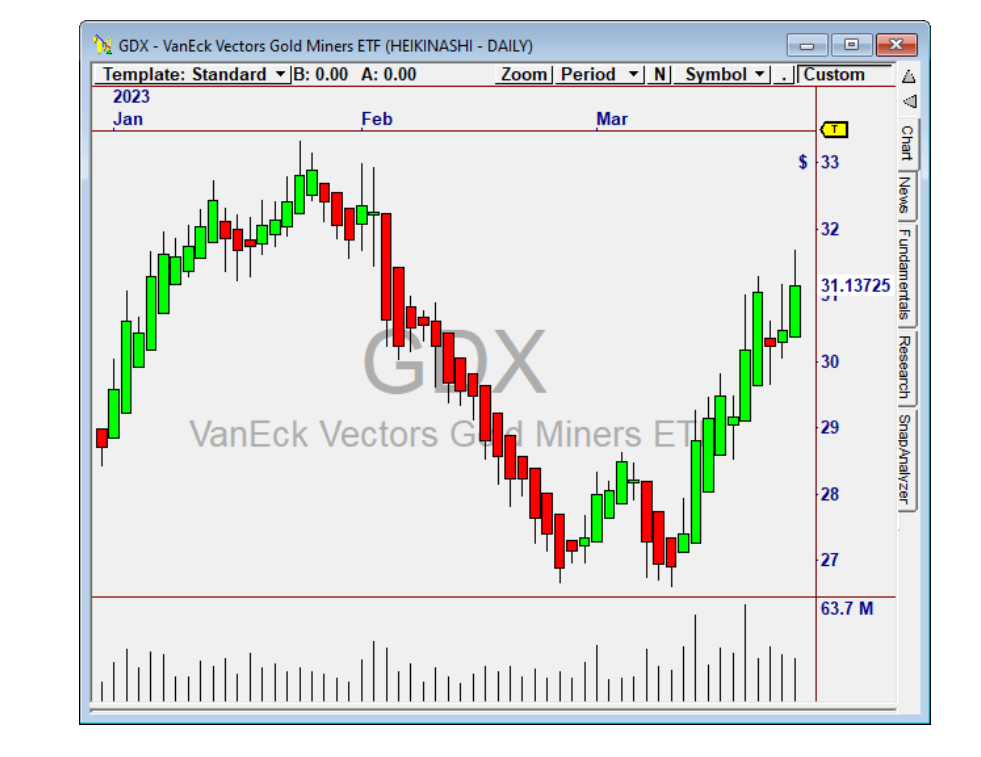

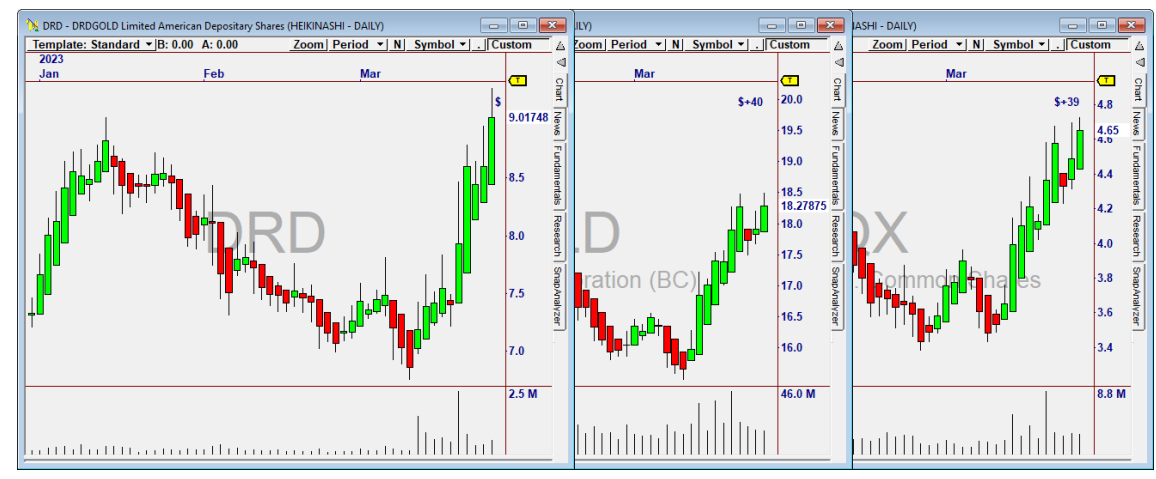

# The Leading

# Indicator

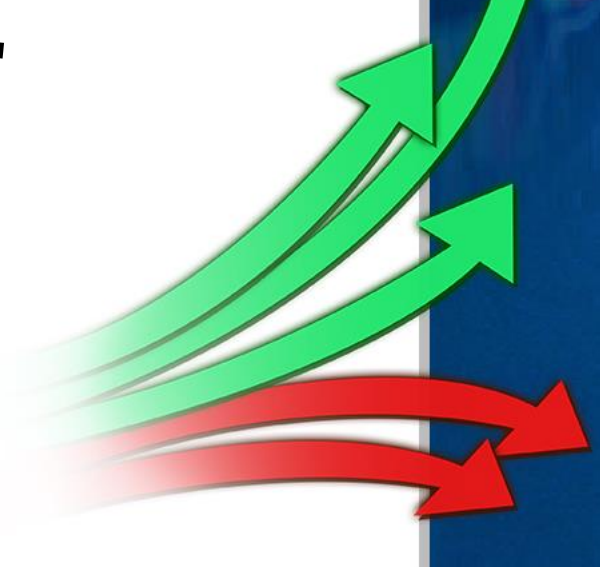

# What is "The Leading Indicator?"

- The Leading Indicator Measures the Strength of INTERNAL Movement for the Constituents of the Leading Indicator.
- The GREEN Line represents upward movement, and the RED Line represents downward movement.
- When the upper side is moving up very quickly and the lower side is very low, a strong move is underway!

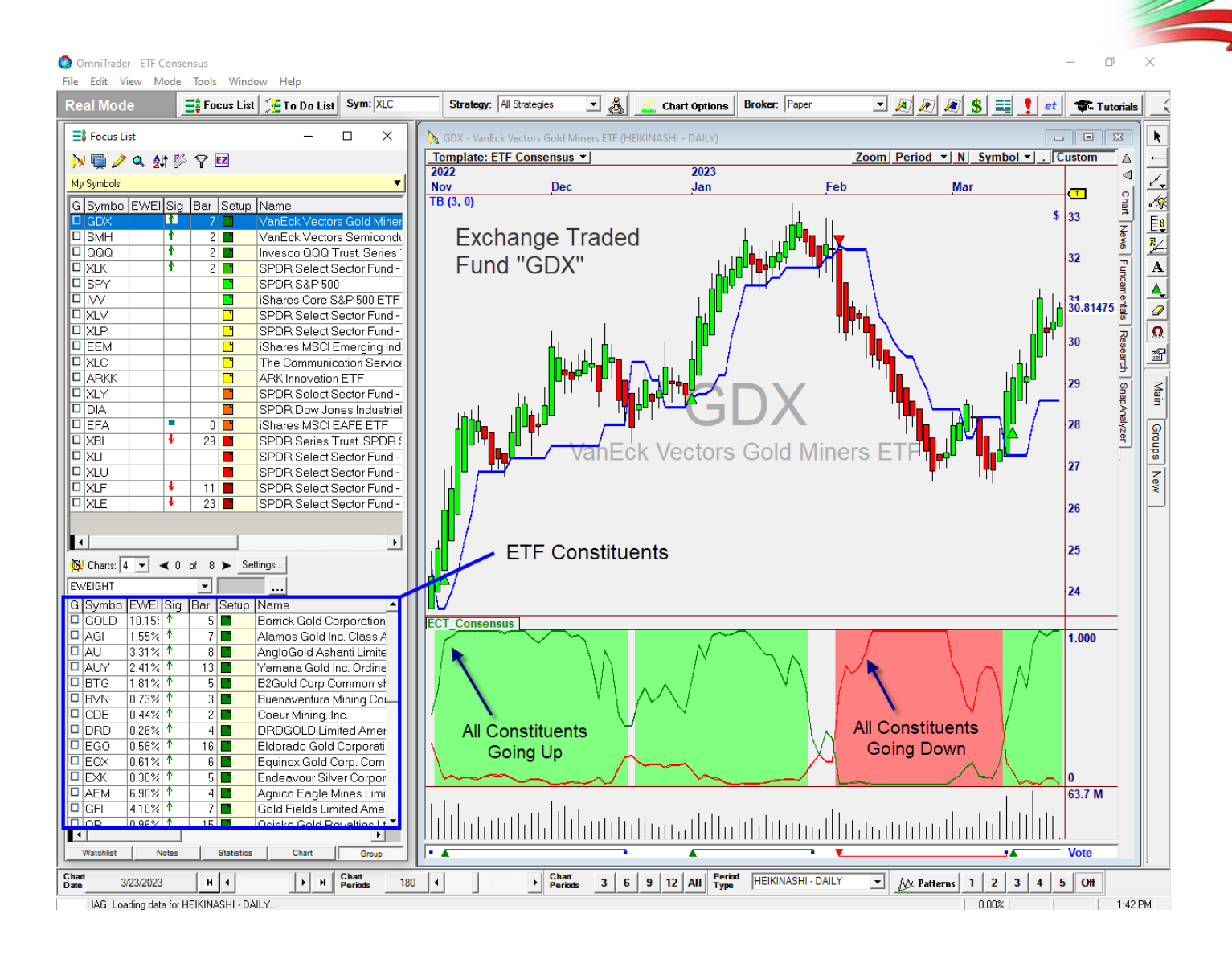

# The "Hierarchical" Focus List

- GroupTrader functionality is used to show the constituents of each ETF\*
- Click the Group button to show the list of ETFs is on top, and the lower List is the Constituents
- Click on any ETF to see the Constituents of that ETF. Sort on any column in either list. The default is Setup.
- You can change the split by clicking between the windows.
- \* GroupTrader is not required to use ETF Consensus Trader.\*

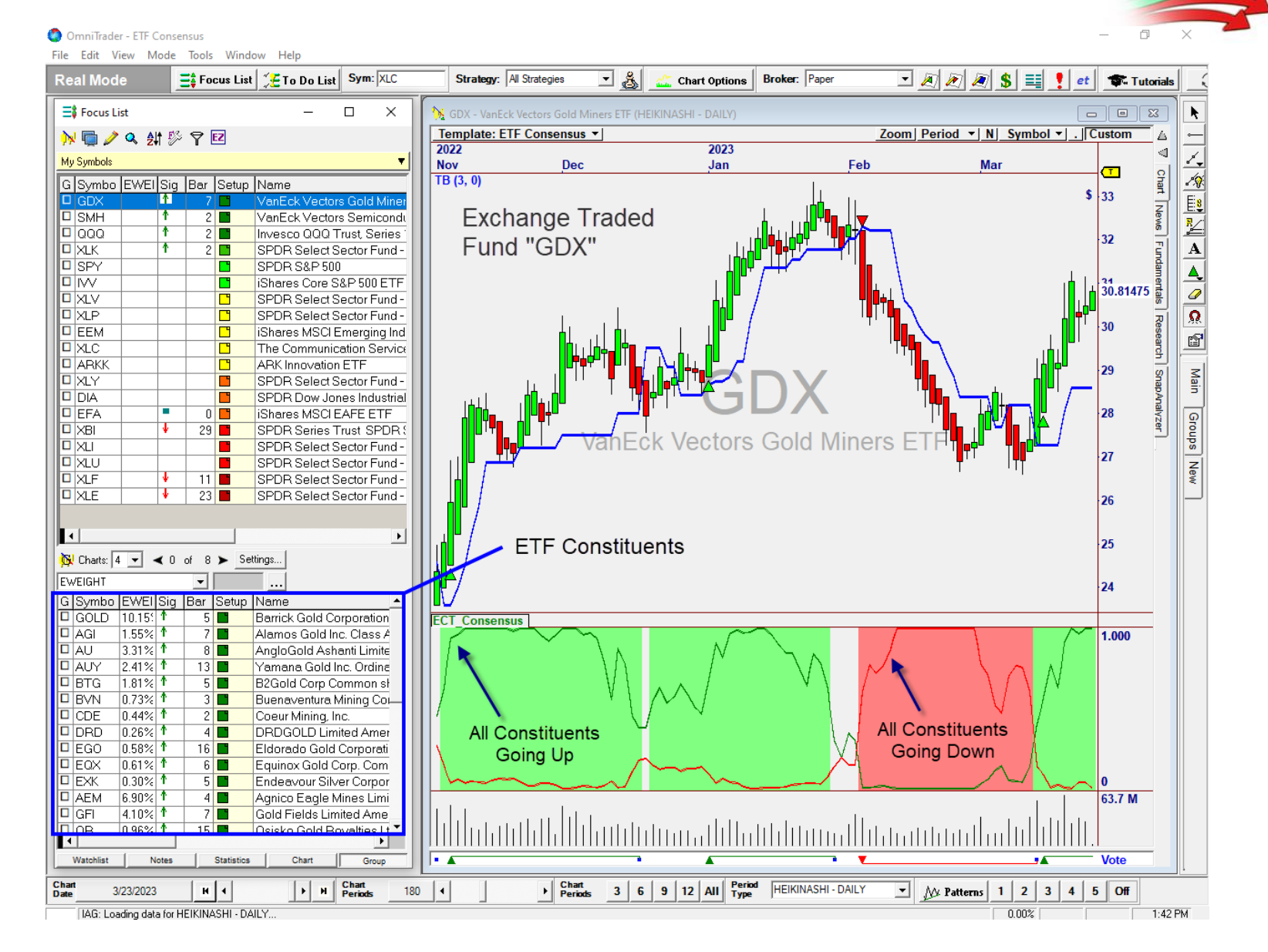

# **The Weighted L.I. Calculation**

- The Leading Indicator is calculated for all charts to create the Red and Green Lines.
- We use the weights for all stocks in an ETF to determine how much each should contribute to the Leading Indicator calculation.
- With Zacks, the weights are updated automatically. Adding a Zacks subscription costs just \$9.95 a month. (1 month free)
- You can also use CSV files.

| Symbol | EWEIGHT |    | А   | В      |  |
|--------|---------|----|-----|--------|--|
| XOM    | 22.77%  | 1  | ХОМ | 22.769 |  |
| CVX    | 19.66%  | 2  | CVX | 19.664 |  |
| SLB    | 5.20%   | 3  | SLB | 5.198  |  |
| EOG    | 4.29%   | 4  | EOG | 4.287  |  |
| COP    | 4.27%   | 5  | СОР | 4.273  |  |
| MPC    | 3.94%   | 6  | MPC | 3.936  |  |
| PXD    | 3.90%   | 7  | PXD | 3.899  |  |
| PSX    | 3.58%   | 8  | PSX | 3.582  |  |
| 0XY    | 3.45%   | 9  | ΟΧΥ | 3.452  |  |
| VLO    | 3.38%   | 10 | VLO | 3.382  |  |

XLE Weights

XLE.csv

"CSV" Files can be used for the weights. A set of sample files is provided for all ETFs listed in the profile. The CSV File for XLE is shown to the right.

### ETFs & Stocks: A Dual System

- A new function "IsETF()" allows Systems, Indicators, etc. to target the ETF or individual stock that is being analyzed.
- Here it is used in the Consensus Indicator to select the Leading Indicator functions LIGreen and LIRed when plotting an ETF, or the Trend Break difference when plotting a stock.

#### #Indicator

- ' Dual Purpose Consensus Indicator.
- ' For an ETF, plots the composite Leading Indicator
- ' For a stock in an ETF, plots Leading Indicator calc for that

dim LI,LIG,LIR as single

If IsETF("")<>0 then ' Plot Leading Indicator

LIG = LIGreen("ECT\_LI","C","")
LIR = -LIRed("ECT\_LI","C","")
LI = LIG-LIR

PLOT Leading Indicator if it's an ETF

plot("LIG", LIG, green, 2)
plot("LIR", LIR, red, 2)

else ' Plot single stock version

LI = ECT\_TBDiff()
plot("LI",LI,blue,1)

PLOT TrendBreak Difference if it's a Stock

end if

Return LI

ECT\_Consensus Indicator

# **A Dual System (continued)**

- ETF Consensus Trader has been designed to enable Traders to seamlessly work between the ETFs and their constituents.
- ETFs display the Leading Indicator and Color Chart with the Leading Indicator Strategy/Signals.
- Individual stocks display the TB Indicator and Color Chart with the Stock Strategy/Signals.
- The Setup Column shows:
  - + The strongest ETFs (by virtue of the Leading Indicator on top, and
  - + The strongest Stocks (by virtue of the TrendBreak difference)

ETFs and Stock Constituents have their own Strategy, Setup and Color Chart

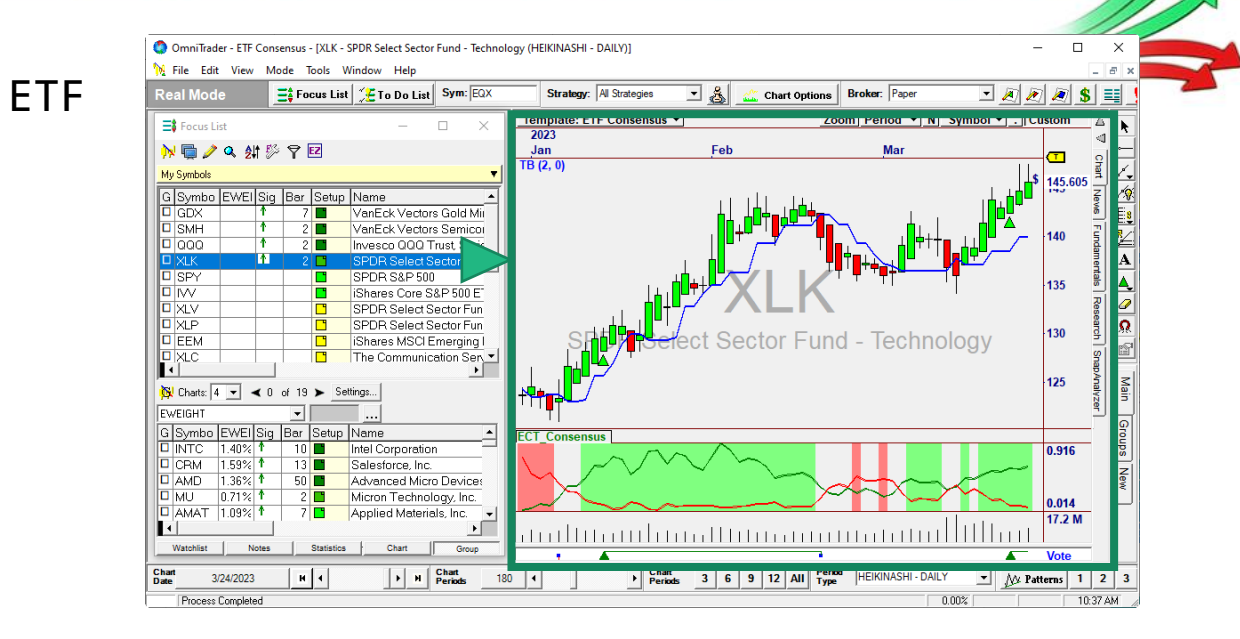

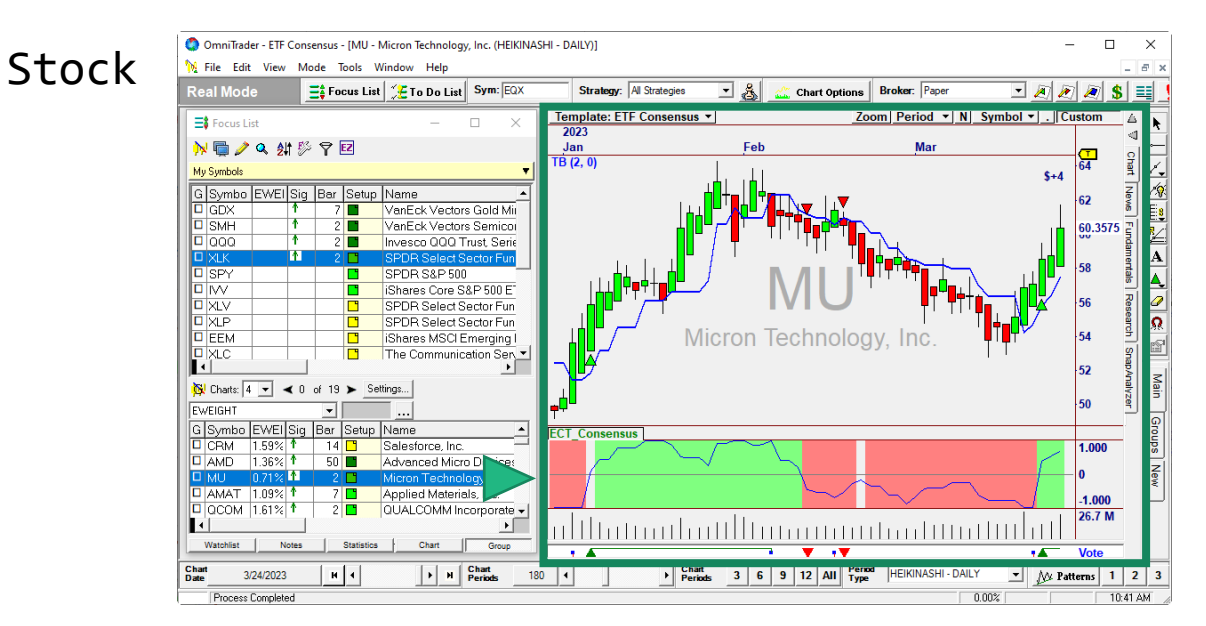

# **Trading with ETF Consensus Trader**

### Just Run the ToDo List!

Just run the ToDo List for the timeframe you want to trade.

OmniTrader will:

- Download data for all ETFs and Constituents
- Run the Composite Analysis on the Constituents for each ETF to generate Leading Indicator Consensus Signals.
- Run the individual Stock Analysis to generate Technical Chart Signals.

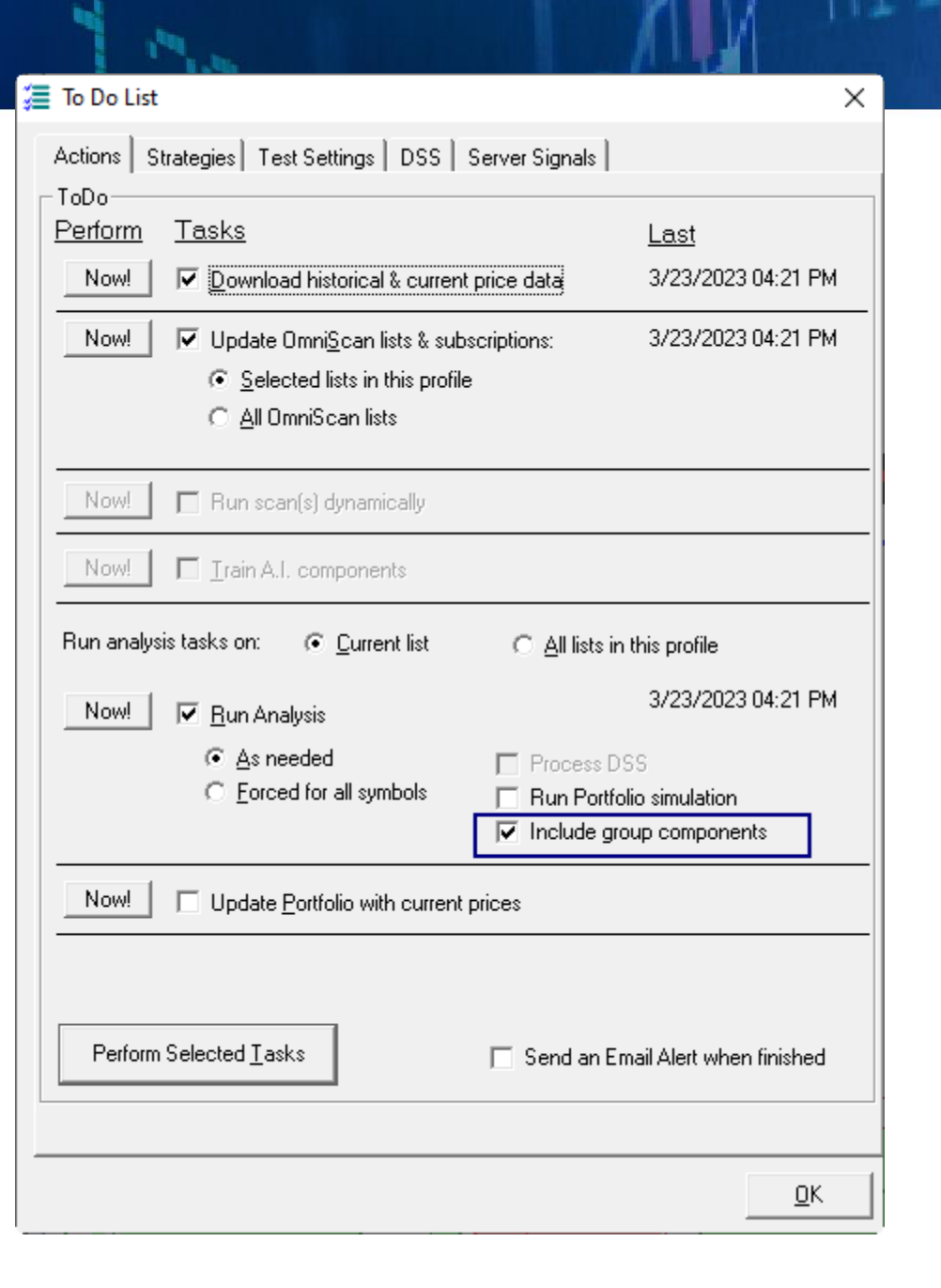

# At a Glance

From the Strongest ETFs to the Strongest Stocks...

The entire selection process can take just minutes a day!

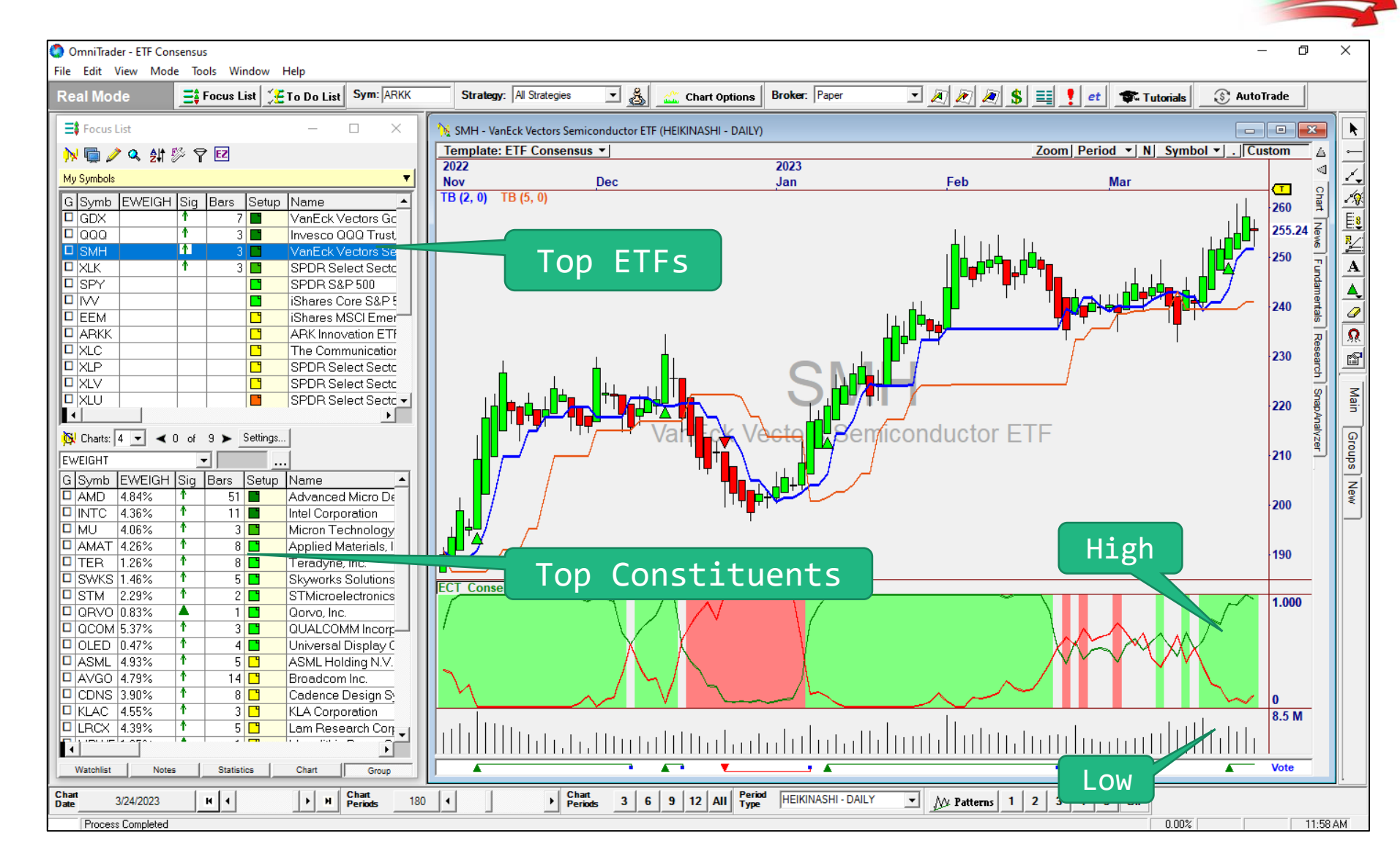

#### **The Best L.I. Setups**

There are two lines in the Leading Indicator: Green and Red. Look for:

- One Line is "launching" while the other is approaching or near zero.
- Sustained moves occur as long as both Leading Indicators are <u>near extreme</u> <u>values</u>, i.e.the "difference" is large.
- The Leading Indicator makes it much easier to avoid the "muddle zones" as shown in this chart for SMH.

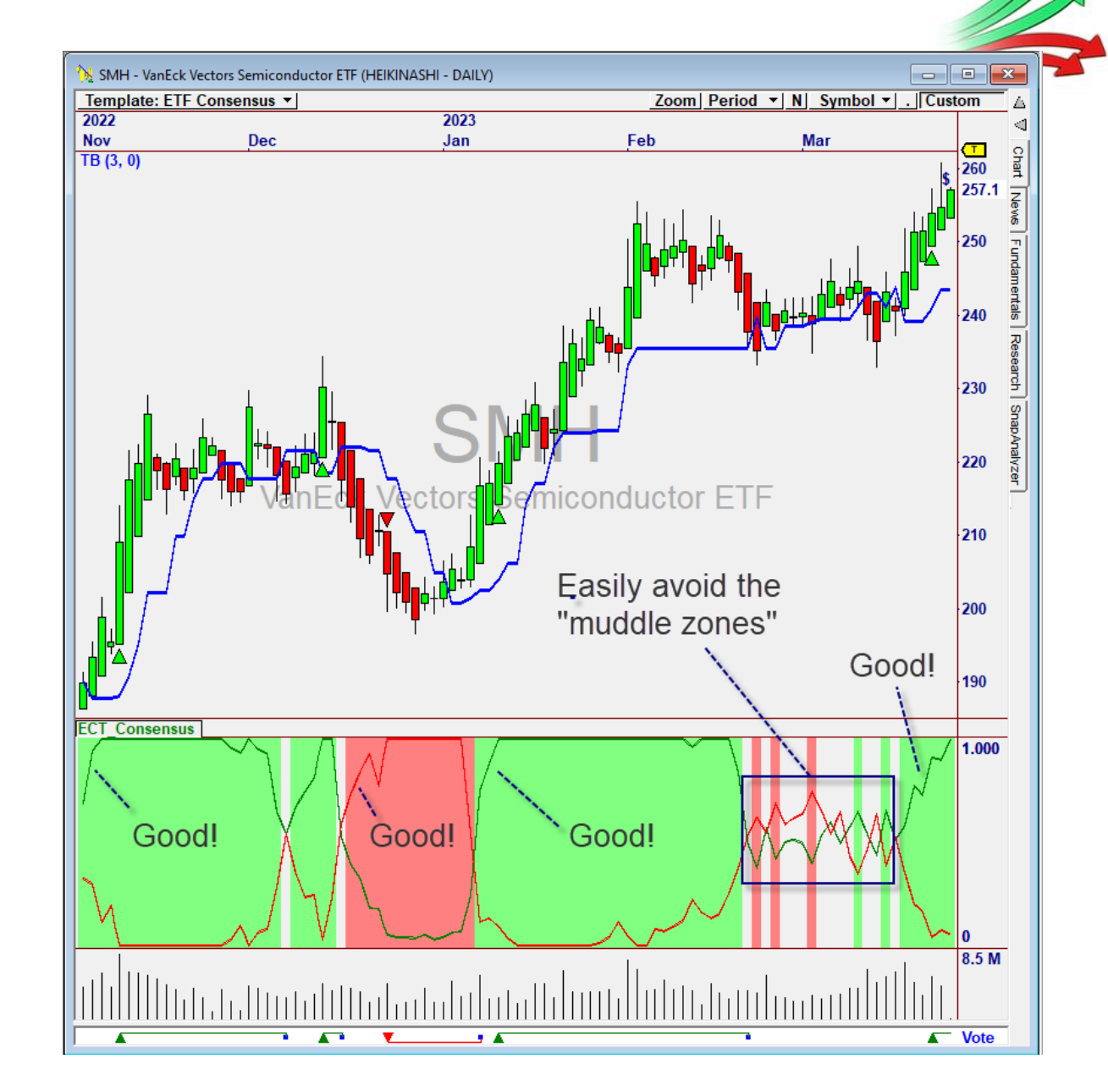

# **The Best ETFs**

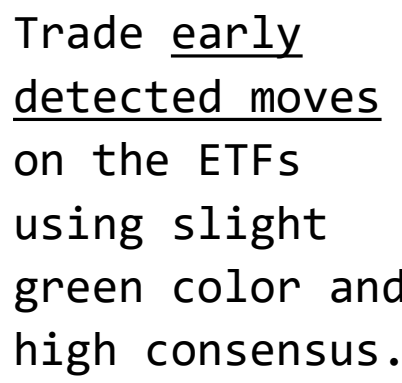

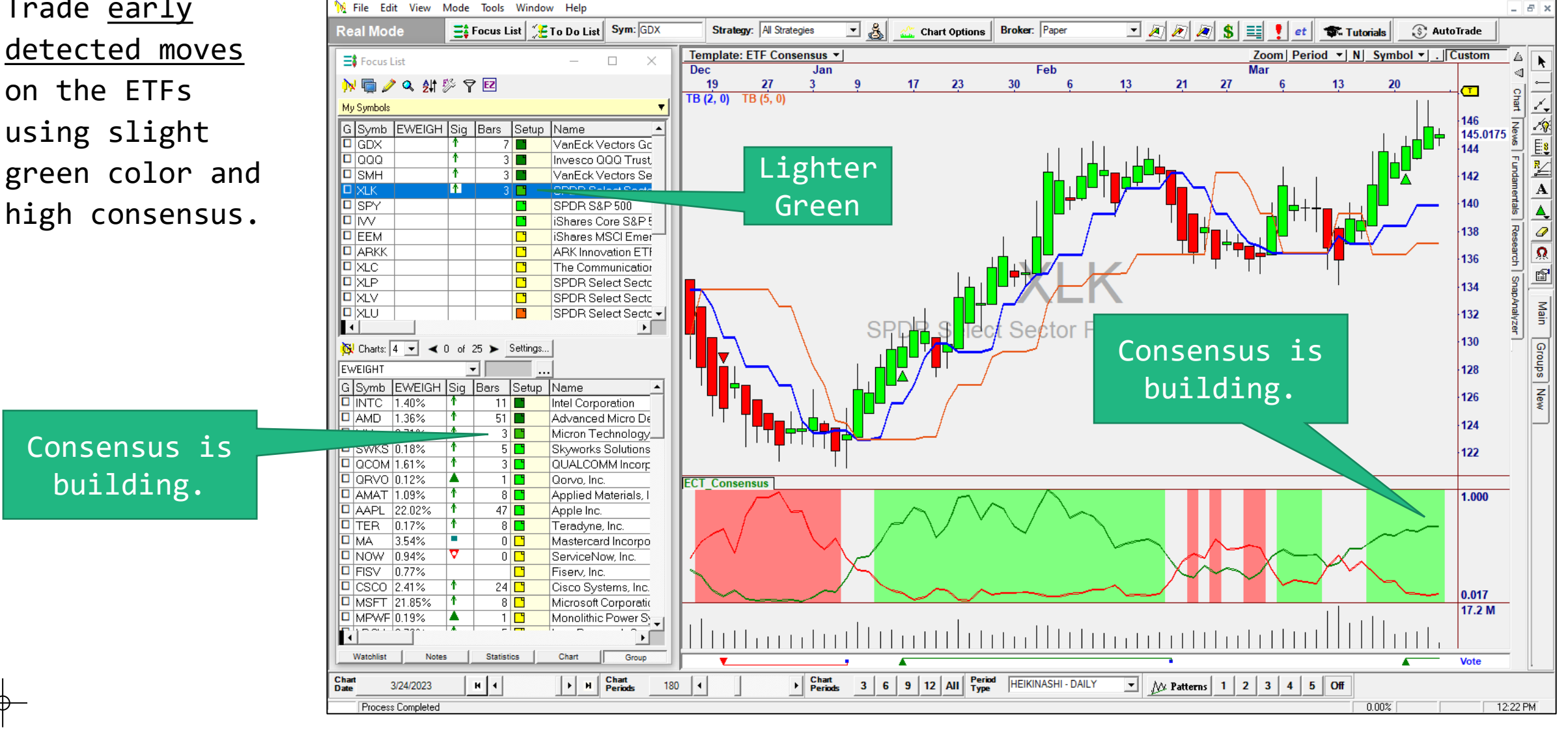

Ð

 $\times$ 

🔇 OmniTrader - ETF Consensus - [XLK - SPDR Select Sector Fund - Technology (HEIKINASHI - DAILY)]

# **The Best Stocks**

Stocks vs. ETFs

- ETFs are generally safer to trade than individual stocks, <u>but they move less</u>.
- The Opportunity to Profit increases <u>trading the</u> <u>stocks within the ETF</u>.

Buy:

- The lagging stocks with breakout chart patterns or
- The strongest stocks on small pull-backs

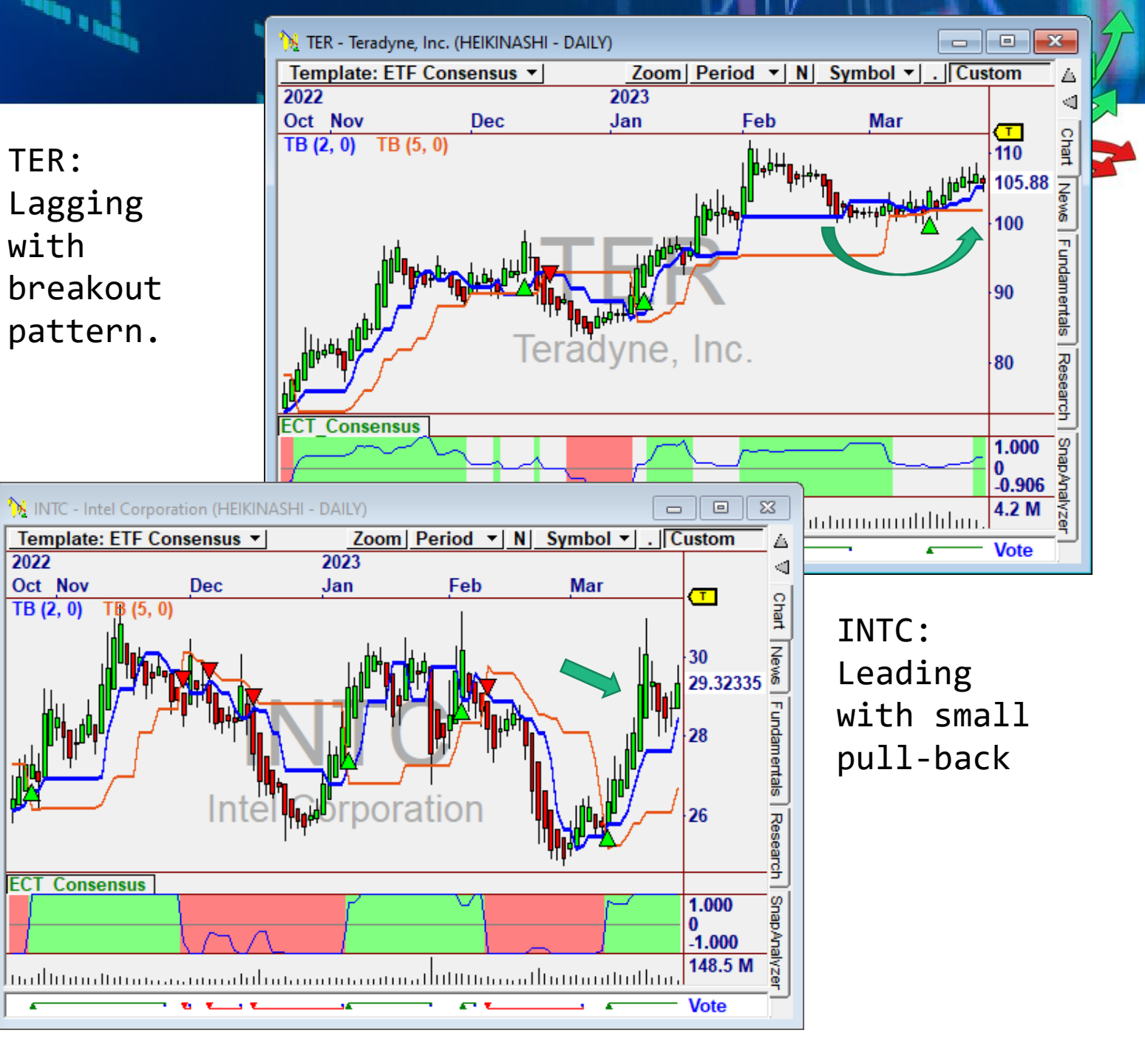

# **Hedge with Long and Short Candidates**

- While many stocks are "correlated" to the market, many <u>industries</u> are not.
- Easily hedge against market risk by buying strong ETFs (or constituents) and selling weak ETFs (or constituents)
- Rotate into the next group as stops are hit.

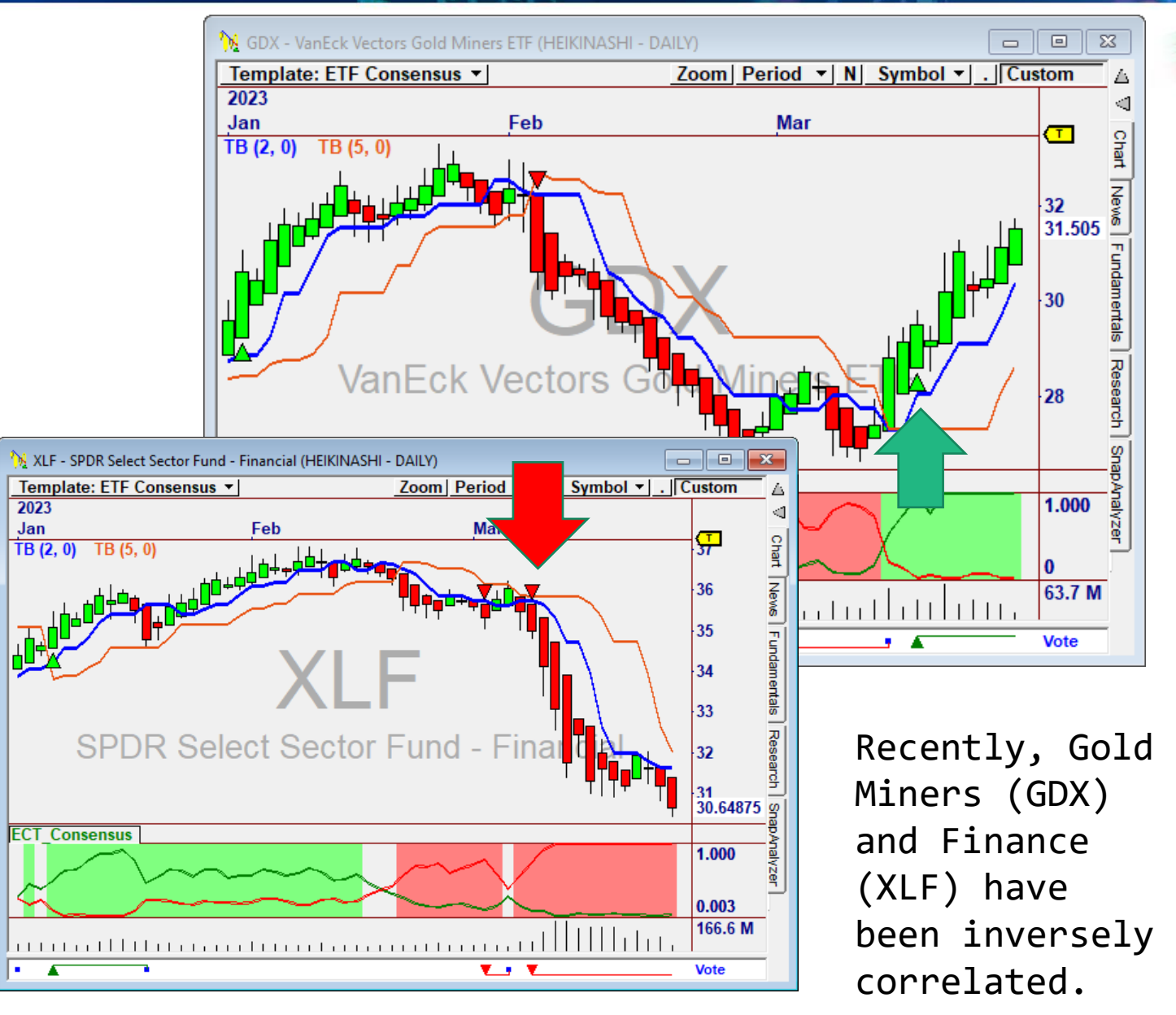

# **Customizing ECT**

# **Adding More ETFs**

- Instantly add your own ETFs. Just enter them in the Quick Chart box.
- As they are added their components will be pulled in and both will be analyzed.

Industry ETFs from <u>www.etfdb.com</u>

| C 🔒 etfdb | .com/etfs/sector/indus                                           | strials/               |                                        |                            |                            |                              |
|-----------|------------------------------------------------------------------|------------------------|----------------------------------------|----------------------------|----------------------------|------------------------------|
| Vetta     | ETF Database                                                     | Channels - Too         | ls 👻 Research 🕇                        | <ul> <li>Webcas</li> </ul> | ts Themes <del>v</del>     | Multimedia 🕇                 |
| Symbol 🍦  | ETF Name                                                         | Industry 🍦             | Total<br>Assets <del>-</del><br>(\$MM) | YTD ≑                      | Avg<br>Volume <sup>♦</sup> | Previous<br>Closing<br>Price |
| XLI       | Industrial Select<br>Sector SPDR Fund                            | Broad<br>Industrials   | \$13,542.20                            | -1.33%                     | 12,168,150                 | \$96.51                      |
| ITA       | iShares U.S.<br>Aerospace &<br>Defense ETF                       | Aerospace &<br>Defense | \$5,624.90                             | -1.19%                     | 762,716                    | \$110.53                     |
| VIS       | Vanguard<br>Industrials ETF                                      | Broad<br>Industrials   | \$3,719.90                             | -0.09%                     | 93,654                     | \$182.48                     |
| PPA       | Invesco Aerospace<br>& Defense ETF                               | Aerospace &<br>Defense | \$1,796.34                             | -0.87%                     | 159,667                    | \$77.61                      |
| JETS      | U.S. Global Jets<br>ETF                                          | Airlines               | \$1,740.96                             | 1.52%                      | 3,640,036                  | \$17.34                      |
| РНО       | Invesco Water<br>Resources ETF                                   | Water                  | \$1,704.65                             | -1.31%                     | 105,415                    | \$50.79                      |
| FXR       | First Trust<br>Industrials/Producer<br>Durables AlphaDEX<br>Fund | Broad<br>Industrials   | \$1,633.50                             | 2.60%                      | 165,226                    | \$52.85                      |
| XAR       | SPDR S&P<br>Aerospace &<br>Defense ETF                           | Aerospace &<br>Defense | \$1,434.77                             | 1.83%                      | 88,738                     | \$111.94                     |

# **Customizing the Leading Indicator**

#### The Leading Indicator

The indicator used on the Constituents can be <u>any</u> <u>oscillator that shows strength/</u> <u>weakness</u>. You can change this by editing the ECT\_LI indicator to add your own formula.

To Change the Leading Indicator:

- 1. Click Edit -> OmniLanguage
- Click ECT\_LI in the Indicators section.
- 3. Edit the Formula.
- 4. Press Compile, lower right.
- 5. Save

#### #Indicator

' Calculate the Leading Indicator for an ETF or Symbol

```
dim LI,r as single
```

```
' This is the Leading Indicator calculation.
' It can be any indicator that is (+) when bullish
' and (-) when bearish.
LI = C-TB(3)[6] ' Close - TrendBreak(3), 6 bars back
' ETFWeight is defined when ECT_LI is being
```

```
' called by the Leading Indicator functions.
' Scale the Leading Indicator by the weight in the current ETF
```

```
if ETFWeight("")=0 then
    r = 100 * LI/C
else
    r = 100 * (ETFWeight("") * LI)/C
end if
```

```
This indicator is not normally plotted by itself.It is called by ECT Consensus.
```

Plot("LI", r)

Return r

#### **Leading Indicator System**

ECT\_LISystem: The Leading Indicator System has two parameters you can tweak to change the Sensitivity of the ETF Consensus Signals.

<u>Spread</u>: How far apart the lines need to be (min) to fire a Signal.

<u>LowerBoundary</u>: How high the weaker line can be (max) to fire a Signal.

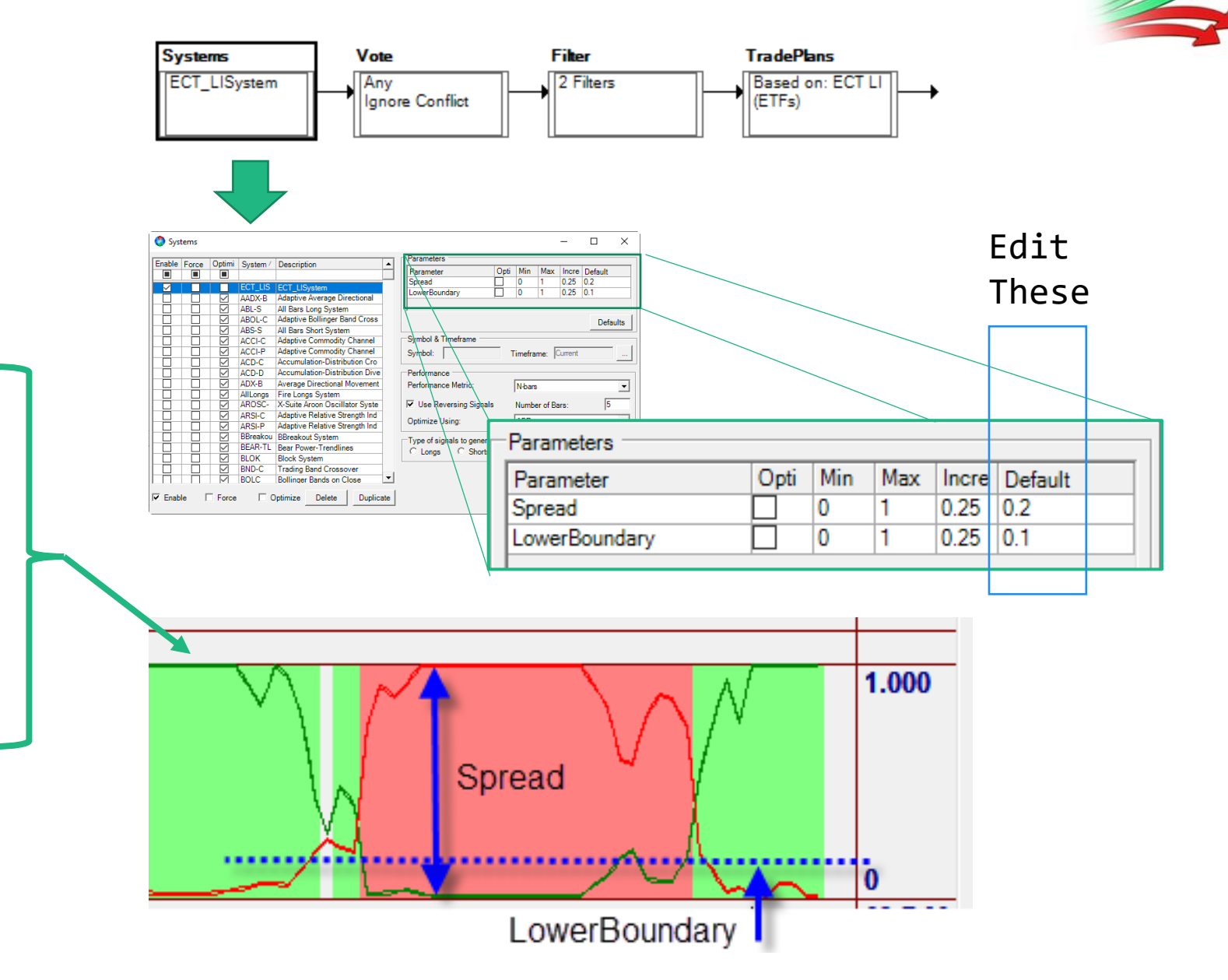

### **Changing the Color Chart**

The color shown in the Color Chart is based on the Separation of the Leading Indicator Lines.

Min. Separation: 0.6

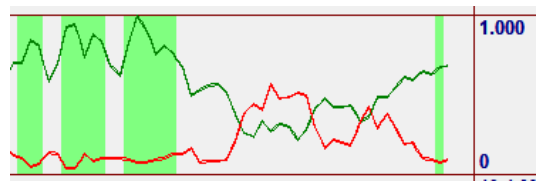

Min. Separation: 0.0

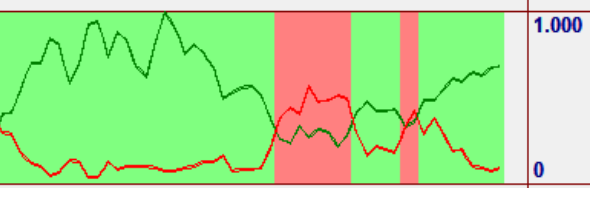

To Edit:

- 1. Click the Chart Options button.
- 2. Slick the Color Charts tab.
- 3. Double-click the Green shade.
- 4. Change ECT\_Diff() to a value from 0 to 1.0.
- 5. Do the same for the Red shade.

6. Click Close.

| nart   Colors Color Charts   Inc                                                 | Dicators   Systems   Trades   .                                |                                               |                           |
|----------------------------------------------------------------------------------|----------------------------------------------------------------|-----------------------------------------------|---------------------------|
| Priority Criteria Rule<br>Price - TARGET (None, Eibonar                          | Symbol Color                                                   | Add                                           |                           |
| Background                                                                       |                                                                | Edit                                          |                           |
| Bar                                                                              |                                                                |                                               |                           |
| Bar Edge                                                                         |                                                                | Delete                                        |                           |
| Pane 1 - ECT_Consensus                                                           |                                                                |                                               |                           |
| Background                                                                       |                                                                |                                               |                           |
| $1   ECT_Diff() > 0.2$                                                           | Current                                                        | Up                                            |                           |
| 2  EU1_DIff() < -0.2                                                             | Current                                                        | Davia                                         |                           |
| Background                                                                       |                                                                | Down                                          |                           |
| Volume                                                                           |                                                                |                                               |                           |
|                                                                                  |                                                                |                                               |                           |
|                                                                                  |                                                                | Library +                                     |                           |
|                                                                                  |                                                                |                                               |                           |
|                                                                                  |                                                                |                                               |                           |
|                                                                                  |                                                                | Close                                         |                           |
|                                                                                  |                                                                | Close                                         |                           |
|                                                                                  |                                                                | Close                                         |                           |
| Color Chord Data                                                                 |                                                                | Close                                         |                           |
| Color Chart Rule                                                                 | -                                                              | Close                                         |                           |
| Color Chart Rule                                                                 | -                                                              |                                               |                           |
| Color Chart Rule                                                                 | ne 1 - FCT Consensus                                           |                                               |                           |
| Color Chart Rule                                                                 | ne 1 - ECT_Consensus                                           | Close X                                       |                           |
| Color Chart Rule Pane: Pa Area: Ba                                               | ne 1 - ECT_Consensus<br>ckground                               | Close X                                       |                           |
| Color Chart Rule Pane: Pa Area: Ba                                               | ne 1 - ECT_Consensus<br>ckground                               |                                               |                           |
| Color Chart Rule                                                                 | ne 1 - ECT_Consensus<br>ckground                               | Close X                                       |                           |
| Color Chart Rule                                                                 | ne 1 - ECT_Consensus<br>ckground<br>rrrent Timeframe: C        | Close<br>X                                    |                           |
| Color Chart Rule Pane: Pa Area: Ba Color: Symbol: Cu                             | ne 1 - ECT_Consensus<br>ckground<br>rrrent Timeframe: C        | Close<br>X                                    |                           |
| Color Chart Rule Pane: Pa Area: Ba Color: Symbol: Cu                             | ne 1 - ECT_Consensus<br>ckground<br>rrrent Timeframe: C        | Close<br>X                                    |                           |
| Color Chart Rule Pane: Pa Area: Ba Color: Symbol: Cu                             | ne 1 - ECT_Consensus<br>ckground<br>rrrent Timeframe: C        | Close<br>X                                    |                           |
| Color Chart Rule Pane: Pa Area: Ba Color: Symbol: Cu Criteria Rule:              | ne 1 - ECT_Consensus<br>ckground<br>rrrent Timeframe:          | Close<br>X<br>V<br>V<br>Urrent<br>Change      | to a value                |
| Color Chart Rule Pane: Pa Area: Ba Color: Symbol: Cu Criteria Rule: ECT_Diff() > | ne 1 - ECT_Consensus<br>ckground<br>rrrent Timeframe: C        | Close<br>Close                                | to a value                |
| Color Chart Rule Pane: Pa Area: Ba Color: Symbol: Cu Criteria Rule: ECT_Diff() > | ne 1 - ECT_Consensus<br>ckground<br>rrrent Timeframe: C        | Close<br>Close<br>X<br>V<br>Change            | to a value                |
| Color Chart Rule Pane: Pa Area: Ba Color: Symbol: Cu Criteria Rule: ECT_Diff() > | ne 1 - ECT_Consensus<br>ckground<br>rrrent Timeframe: C        | Close<br>Close<br>Change<br>between           | to a value<br>0.0 and 1.0 |
| Color Chart Rule Pane: Pa Area: Ba Color: Symbol: Cu Criteria Rule: ECT_Diff() > | ne 1 - ECT_Consensus<br>ckground<br>rrrent Timeframe: C<br>0.2 | Close<br>Close<br>Change<br>between           | to a value<br>0.0 and 1.0 |
| Color Chart Rule Pane: Pa Area: Ba Color: Symbol: Cu Criteria Rule: ECT_Diff() > | ne 1 - ECT_Consensus<br>ckground<br>rrent Timeframe: C         | Close<br>Close<br>X<br>V<br>Change<br>between | to a value<br>0.0 and 1.0 |

🔐 Chart Options

# ETF Consensus Trader

with Ed Downs